Go to <u>https://amanda-portal.idph.state.ia.us/ibon/portal/#/dashboards/index</u> and click General Public in the upper left. To view public discipline documents, click Discipline Documents from the dropdown menu.

| IBON O                                                                                                    | Inline Services                                                 |                                             |                                                                                 |
|----------------------------------------------------------------------------------------------------|-----------------------------------------------------------------|---------------------------------------------|---------------------------------------------------------------------------------|
| General Public My Licenses Initial Applications                                                                                                    | Licensing Services Custo                                        | omer Services                               | Pay a Fine                                                                      |
| Members of the general License Verification overify a license or view public disci<br>menu bar, and extent to biscipline Documents<br>Entities who wish to obta usery by last name and partial SSN, s<br>account, but will not be requested to supply SSN or date of birth. | plinary documents, do not nee<br>hould click on "Customer Servi | d to log in. Simply<br>ice" first, and then | click on "General Public" in the above<br>login. You will be asked to create an |
| IPON Opling Services                                                                                                    | Account Id *<br>                                                |                                             | \$                                                                              |
| Welcome to IBON Online Services portal. Please login using the form or register for a new account using the button below.                                                                                                    | Login                                                           |                                             |                                                                                 |
| Create an account                                                                                                    | Forgot Passwe                                                   | ord                                         | Forgot ID                                                                       |
|                                                                                                    | _                                                               | -                                           |                                                                                 |

This will open the Discipline Documents page, where you can search by license number, case number, or licensee's name. Each process is detailed below.

|                     | General Public | My Licenses | Initial Applications                                                                                           | Licensing Services | Customer Services | Pay a Fine |  |  |
|---------------------|----------------|-------------|----------------------------------------------------------------------------------------------------|--------------------|-------------------|------------|--|--|
|                     |                |             |                                                                                                    |                    |                   |            |  |  |
| iscipline Documents |                |             |                                                                                                    |                    |                   |            |  |  |
|                     |                |             |                                                                                                    |                    |                   |            |  |  |
| The second Manager  |                | 0 N         | - the second second second second second second second second second second second second second second second |                    | 11                |            |  |  |
| License Number      |                | Case Nu     | mber                                                                                                    |                    | Licer             | isee Name  |  |  |
|                     |                |             |                                                                                                    |                    |                   |            |  |  |
| License Number *    |                |             |                                                                                                    |                    |                   |            |  |  |
|                     |                |             |                                                                                                    |                    |                   |            |  |  |
|                     |                |             | Se                                                                                                    | earch              |                   |            |  |  |
|                     |                |             |                                                                                                    |                    |                   |            |  |  |
|                     |                |             |                                                                                                    |                    |                   |            |  |  |

To search by License Number, enter the license number of the nurse under the License Number heading, then click the Search button.

| IBON Online Services           |                |             |                      |                    |                              |  |
|--------------------------------|----------------|-------------|----------------------|--------------------|------------------------------|--|
|                                | General Public | My Licenses | Initial Applications | Licensing Services | Customer Services Pay a Fine |  |
| Discipling Documents           |                |             |                      |                    |                              |  |
| Discipline Documents           |                |             |                      |                    |                              |  |
| License Number                 |                | Case Nur    | nber                 |                    | Licensee Name                |  |
| License Number *<br>A123456789 |                |             |                      |                    |                              |  |
|                                |                |             | Se                   | earch              |                              |  |
|                                |                |             |                      |                    |                              |  |
|                                |                |             |                      |                    |                              |  |

To search by Case Number, click Case Number at the top of the page. Then enter the case number into the Case Number field and click the search button.

| IBON Online Services                                                                   |                |             |                      |                    |                         |      |  |  |
|----------------------------------------------------------------------------------------|----------------|-------------|----------------------|--------------------|-------------------------|------|--|--|
|                                                                                        | General Public | My Licenses | Initial Applications | Licensing Services | Customer Services Pay a | Fine |  |  |
| ocializa Decumenta                                                                     |                |             |                      |                    |                         |      |  |  |
| scipline Documents                                                                     |                |             |                      |                    |                         |      |  |  |
| License Number                                                                         |                | Case Nur    | nber                 |                    | Licensee Nam            | ne   |  |  |
|                                                                                        |                |             |                      |                    |                         |      |  |  |
| Case Number * 2010-0999                                                                |                |             |                      |                    |                         |      |  |  |
| Case Number (yyyy-####) For example: 2010-09                                           | 99             |             |                      |                    |                         |      |  |  |
| lannin han yan ya balan namen wakan yan yan yang 2014 API (1998) API (1998) API (1998) |                |             | s                    | earch              |                         |      |  |  |
|                                                                                        |                |             |                      | 1.11               |                         |      |  |  |

To search by Licensee Name, click Licensee Name at the top of the page. Then, in the fields below, fill in part or all of either the licensee's first name or last name. You can enter the full name if it is known. Click the search button.

| scipline Documents                          |                   |             |                  |            |      |  |
|---------------------------------------------|-------------------|-------------|------------------|------------|------|--|
| License Number                              |                   | Case Number |                  | Licensee N | Name |  |
| irst Name<br>John                           |                   |             | Last Name<br>Doe |            |      |  |
| inter part or all of either a first or a la | st name, or both. | _           |                  |            |      |  |
|                                             |                   | S           | earch            |            |      |  |